## <u>วิธีการสั่งซื้อสินค้า</u>

1. เลือกสินค้าที่ต้องการจากหน้าเว็บไซต์ เมื่อคลิกที่สินค้า ระบบจะแสดงหน้าต่างรายละเอียดสินค้า

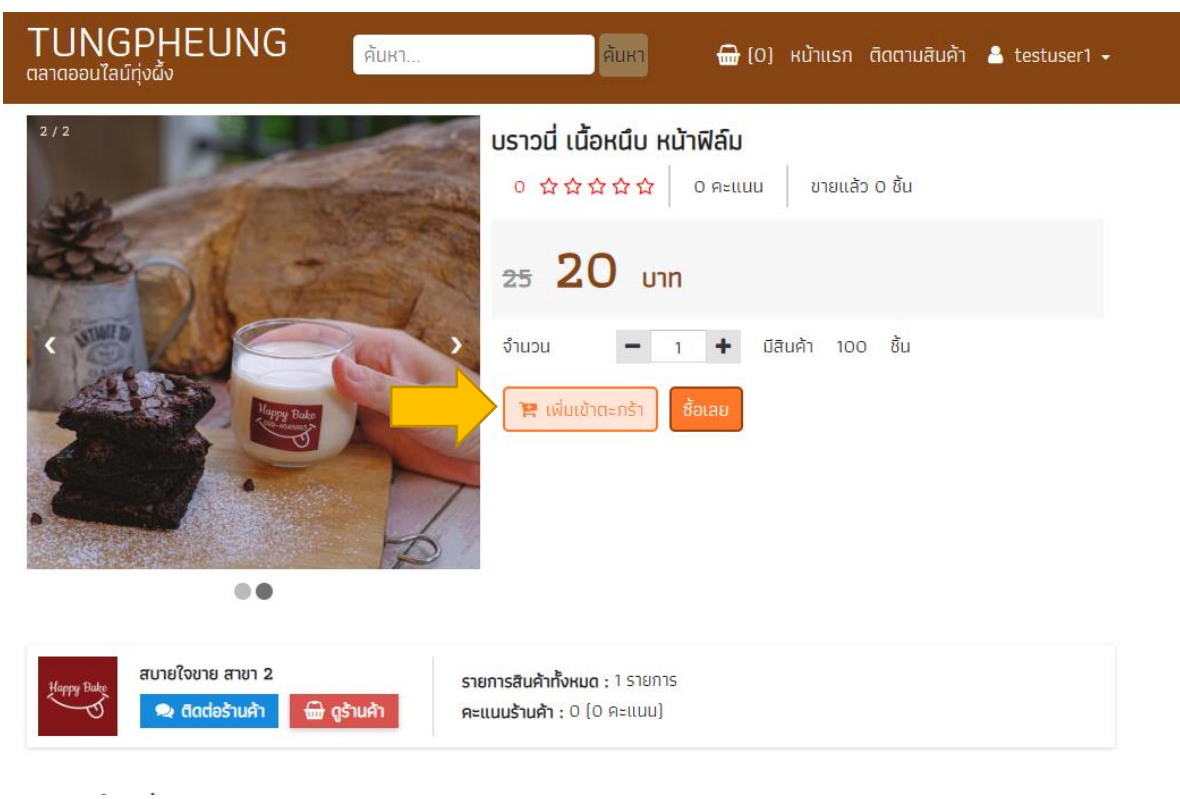

 หากต้องการซื้อทันที ให้คลิกปุ่ม ซื้อเลย ระบบจะพาไปในข้อที่ 4 โดยอัตโนมัติ หากต้องการหยิบลงตะกร้า สินค้า และเลือกซื้อสินค้าชิ้นอื่น ๆ ให้คลิก เพิ่มเข้าตะกร้า ระบบจะแสดงข้อความ เพิ่มสินค้าลงตะกร้าแล้ว และตะกร้าด้านบนแถบเมนูจะแสดงจำนวนสินค้าในตะกร้า

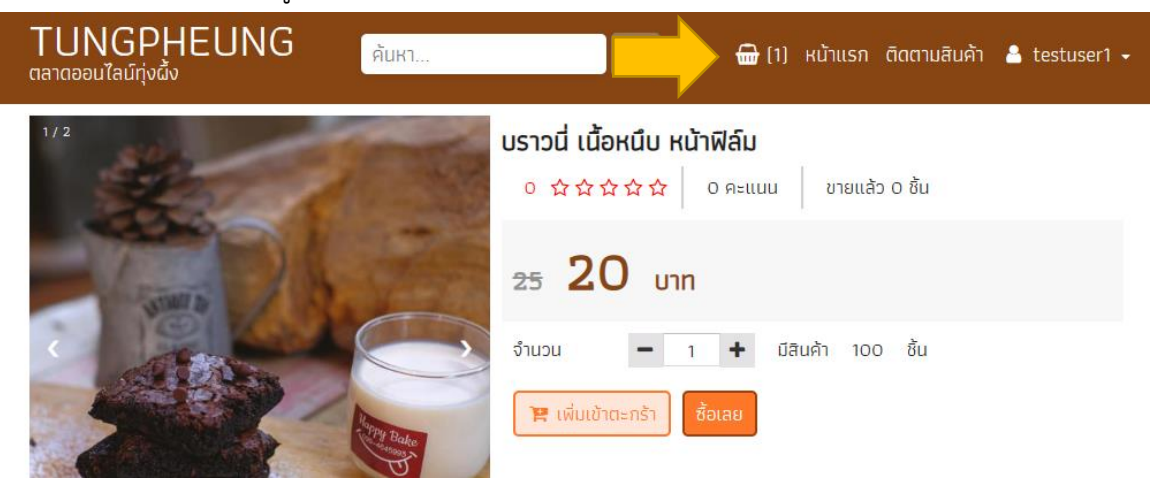

 เมื่อคลิกที่ตะกร้าสินค้าบนแถบเมนู ระบบจะแสดงรายการสินค้าในตะกร้า โดยแยกเป็นร้านค้าให้อัตโนมัติ ใน หน้านี้คุณสามารถแก้ไขจำนวนสินค้า หรือ ลบสินค้าที่ไม่ต้องการออกจากตะกร้าได้ หากมั่นใจว่าต้องการสั่งซื้อ ให้คลิก สั่งซื้อสินค้าร้านนี้

| TUNGPHEUNG<br>ตลาดออนไลน์ทุ่งผั้ง                                                           | ค้นหา 🔐 (2) หน้าแรก ติดตามสินค้า 占 testus   | ser1 🗸 |
|---------------------------------------------------------------------------------------------|---------------------------------------------|--------|
| 🎰 ตะกร้าสินค้า                                                                              |                                             |        |
| 📾 ร้าน : สบายใจขาย สาขา 2                                                                   |                                             |        |
| รายการสินค้า                                                                                | จำนวน ราคารวม (บ                            | nn)    |
| <b>บราวนี่ เนื้อหนึบ หน้าฟิล์ม</b><br>[25.00 บาท]<br><b>ลบ</b>                              | - 1 + 20.00<br>คงเหลือ : 100                |        |
| <b>ยอดรวม</b> 20.00 บาท<br><b>ค่าส่ง</b> 0 บาท<br><b>รวมทั้งสิ้น</b> <u>20.00 บาท</u>       | 🚚 สั่งชื่อสินค้าร้                          | ่านนี้ |
| ᆒ ร้าน : สบายใจขาย   สั่งซื้อยอดรวม 500.00 บาท ส่งฟรี !                                     |                                             |        |
| รายการสินค้า                                                                                | จำนวน ราคารวม (บา                           | nn)    |
| <mark>ະເມວກຈັກສາບກຣະຈູດ</mark><br>(250.00 ບາກ)<br><b>ຄບ</b>                                 | <b>-</b> 1 <b>+</b> 200.00<br>คงเหลือ : 998 | I      |
| <b>ยอดรวม</b> 200.00 บาท<br><b>ค่าส่ง</b> 50.00 บาท<br><b>รวมทั้งสั้น</b> <u>250.00 บาท</u> | 🚚 สั่งชื่อสินค้าร้                          | ในนี้  |

 เมื่อคลิก สั่งซื้อสินค้าร้านนี้ ระบบจะพาเข้าสู่หน้า ยืนยันการสั่งซื้อสินค้า ซึ่งหากร้านค้ามีตัวเลือกการชำระ เงินมากกว่า 1 ทาง ระบบจะแสดงให้เลือกในหน้านี้ และหน้านี้คุณยังแก้ไขที่อยู่สำหรับจัดส่งสินค้าได้อีกด้วย หากมั่นใจว่าจะสั่งซื้อ ให้คลิก ยืนยันคำสั่งซื้อ

| TUNGPHEUNG<br>ตลาดออนไลน์ทุ่งดั่ง                                                                                                    | ค้นหา 🖶 (1) หน้าเ                                                                                                    | เรก ติดตามสินค้า 💄 testuser1 🗸                                          |
|----------------------------------------------------------------------------------------------------|----------------------------------------------------------------------------------------------------|-------------------------------------------------------------------------|
| <del>ฒ</del> ิ ยืนยันคำสั่งซื้อ                                                                                                    |                                                                                                    |                                                                         |
| 🎰 สั่งซื้อสินค้าจากร้าน : สบายใจขาย สาขา 2                                                                                                  |                                                                                                    |                                                                         |
| รายการสินค้า                                                                                                    | ຈຳนวน                                                                                                    | ราคารวม (บาท)                                                           |
| บราวนี่ เนื้อหนึบ หน้าฟิล์ม                                                                                                    | 1                                                                                                    | 20.00                                                                   |
|                                                                                                    |                                                                                                    | <b>ยอดรวม</b> 20.00 บาท<br>ค่าส่ง 0 บาท<br>รวมทั้งสั้น <u>20.00 บาท</u> |
| ที่ ที่อยู่สำหรับจัดส่ง<br>พชร บันทอาภา   0647419323   # บ้าน<br>414 หมู่ 4 ช.3<br>ตำบลท่านา อำเภอเกาะคา จังหวัดลำปาง<br>รหัสไปรษณีย์ 52130 | <ul> <li>โอนเข้าบัญชีธนาคาร</li> <li>โอนเข้าบัญชีธนาคาร</li> <li>* ชำระภายใน 24 ช่วโมง หลังจากยืนยันคำสั่ง</li> </ul> | έa                                                                      |
| 🗲 แก้ไล                                                                                                    | ขคำสั่งชื่อ 🖺 ยืนยันคำสั่งชื่อ                                                                                        |                                                                         |

 เมื่อคลิก ยืนยันคำสั่งซื้อ ระบบจะแสดงข้อความแจ้งเตือน สั่งซื้อสินค้าเรียบร้อยแล้ว และจะพาไปยังหน้า ประวัติคำสั่งซื้อ ให้อัตโนมัติ

| TUNGPHEUNG<br><sub>ตลาดออน</sub> ไลน์ทุ่งฝั้ง                                                                               | ดันหา                     | 册 (1) หน้าแรก | ติดตามสินค้า 💄 testuser1 🗸                                                            |
|----------------------------------------------------------------------------------------------------|---------------------------|---------------|---------------------------------------------------------------------------------------|
| 🎰 ยืนยันคำสั่งซื้อ                                                                                                    |                           |               |                                                                                       |
| 🎰 สั่งซื้อสินค้าจากร้าน : สบายใจขาย สาขา 2                                                                                  | 2                         |               |                                                                                       |
| รายการสินค้า                                                                                                    |                           | จำนวน         | ราคารวม (บาท)                                                                         |
| บราวนี่ เนื้อหนึบ หน้าฟิล์ม                                                                                                 |                           | 1             | 20.00                                                                                 |
|                                                                                                    |                           |               | <b>ยอดรวม</b> 20.00 บาท<br><b>ค่าส่ง</b> 0 บาท<br><b>รวมทั้งสิ้น</b> <u>20.00 บาท</u> |
| ที่อยู่สำหรับจัดส่ง<br>พชร นันกอาภา   0647419323  <br>414 หมู่ 4 ช.3<br>ตำบลถ่านา อำเภอเกาะคา จังหวัด<br>รหัสไปรษณีย์ 52130 |                           |               |                                                                                       |
| ส เมลอนกอยู                                                                                                    | สั่งซื้อสินค้าเรียบร้อย   | แล้ว          |                                                                                       |
|                                                                                                    | 🗲 แก้ไขคำสั่งชื้อ 🕒 ยืนย่ | ันคำสั่งชื้อ  |                                                                                       |

| TUN(<br>ตลาดออนไล         | GPHEUN<br>aŭņivāv                                | G <sub>ñi</sub>               | K1                       | ค้นหา              | <b>@</b> [0]           | หน้าแรก ติดตามสิน        | ค้า 🔒 testuser1 🗸     |
|---------------------------|--------------------------------------------------|-------------------------------|--------------------------|--------------------|------------------------|--------------------------|-----------------------|
| <del>ຟີ</del> ປຣະວັ       | ติคำสั่งซื้อ                                     |                               |                          |                    |                        |                          | \rm 8 บัญชีของฉัน     |
| ทั้งหมด                   | รออนุมัติเก็บปลาย<br>ทาง                         | รอการชำระ<br>เงิน             | รอตรวจสอบการชำระ<br>เงิน | รอจัดส่ง<br>สินค้า | สินค้าถูกจัดส่<br>แล้ว | ง การชำระเงินมี<br>ปัญหา | ยกเลิกการสั่ง<br>ชื่อ |
|                           |                                                  |                               |                          |                    | กรอกเลขคำ              | สั่งซื้อ                 | Q                     |
| ร้าน : สบ<br>คำสั่งชื้อเล | <b>ายใจขาย สาขา 2  📾<br/>ลขที่ : 20230360000</b> | <mark>ดูหน้าร้าน</mark><br>)4 |                          |                    |                        |                          | 🖸 รอการชำระเงิน       |
|                           | บราวนี่ เนื้อหนึบ หน้า<br>ราคา/ชิ้น : 20.00 x 1  | ฟิล์ม                         |                          |                    |                        |                          | 20.00                 |
|                           |                                                  |                               |                          |                    |                        | ยอดรวมสินค้า             | <b>20.00</b> บาท      |
|                           |                                                  |                               |                          |                    |                        | ค่าส่ง                   | <b>0.00</b> บาท       |
|                           |                                                  |                               |                          |                    |                        | รวมทั้งสิ้น              | <b>20.00</b> บาท      |
|                           |                                                  |                               |                          | ⊟ แจ้งชำร          | ะเงิน (โอน)            | 🗶 ยกเลิกคำสั่งซื้อ       | 🚔 ติดต่อร้านค้า       |
|                           |                                                  |                               | <b>&lt;</b> ກລັບ 1       | ຄັດໄປ >            |                        |                          |                       |